# PCC eRx 201: Beyond the Basics & Advanced Configuration

Morgan Ellixson-Boyea, CPhT, CSPO Operations Manager - Clinical Interoperability Clinical Applications Project Manager PCC's Users Conference 2024 Denver, CO

#### Welcome to PCC eRx 201: Beyond the Basics

- Discover how to customize your personal eRx account
- Unlock practice-wide shortcuts and other helpful configuration options
- Learn new tips & tricks to make prescribing more efficient
- Troubleshoot more advanced issues
- ... and find opportunities at the UC to learn more!

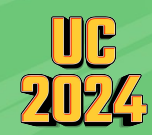

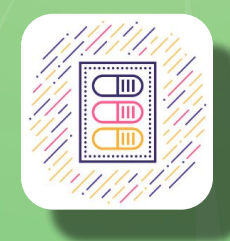

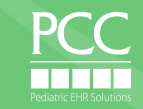

#### **Personal eRx Settings vs Practice Wide Configuration**

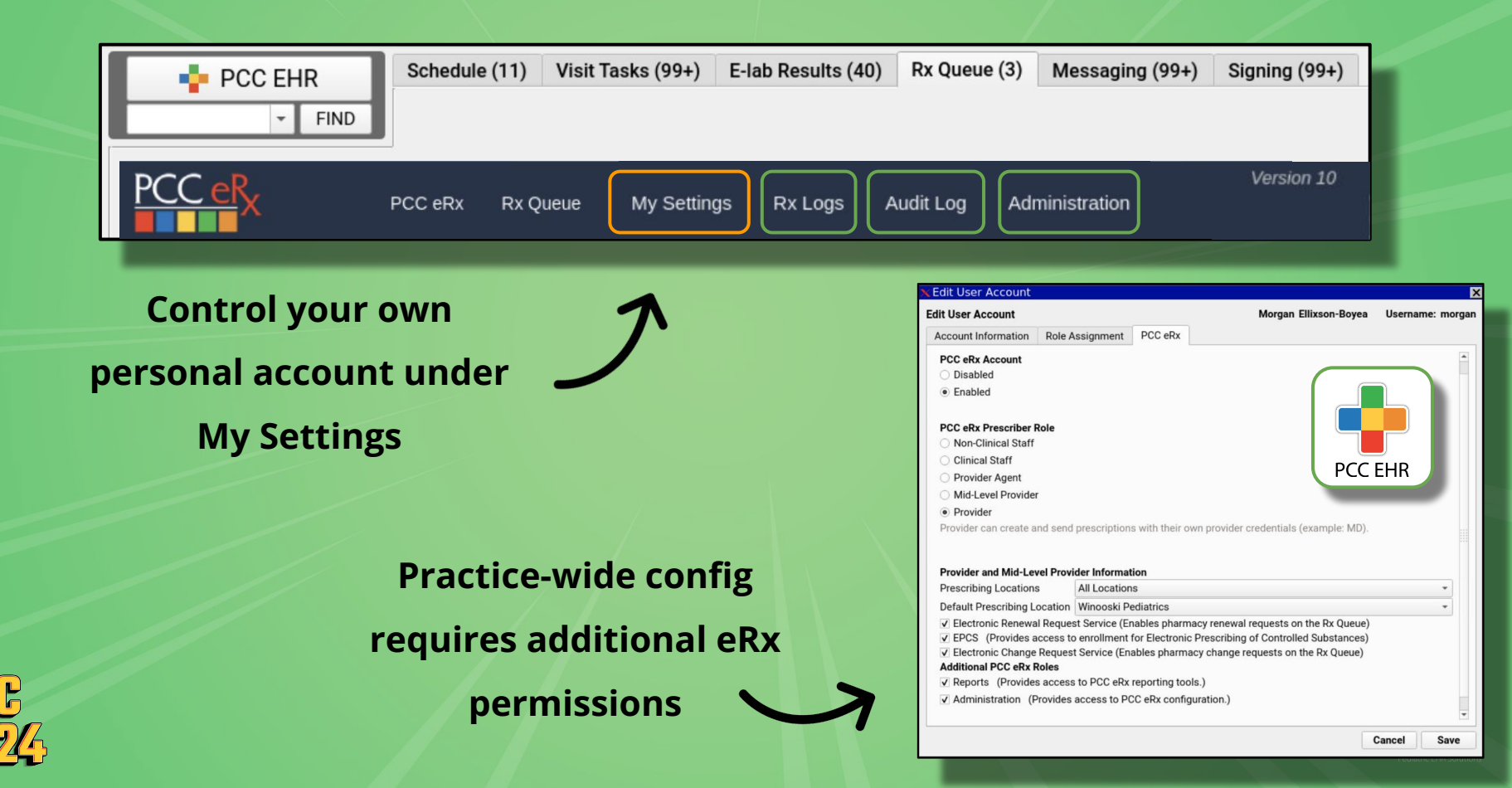

### A tour of My Settings in PCC eRx: Personal Configuration

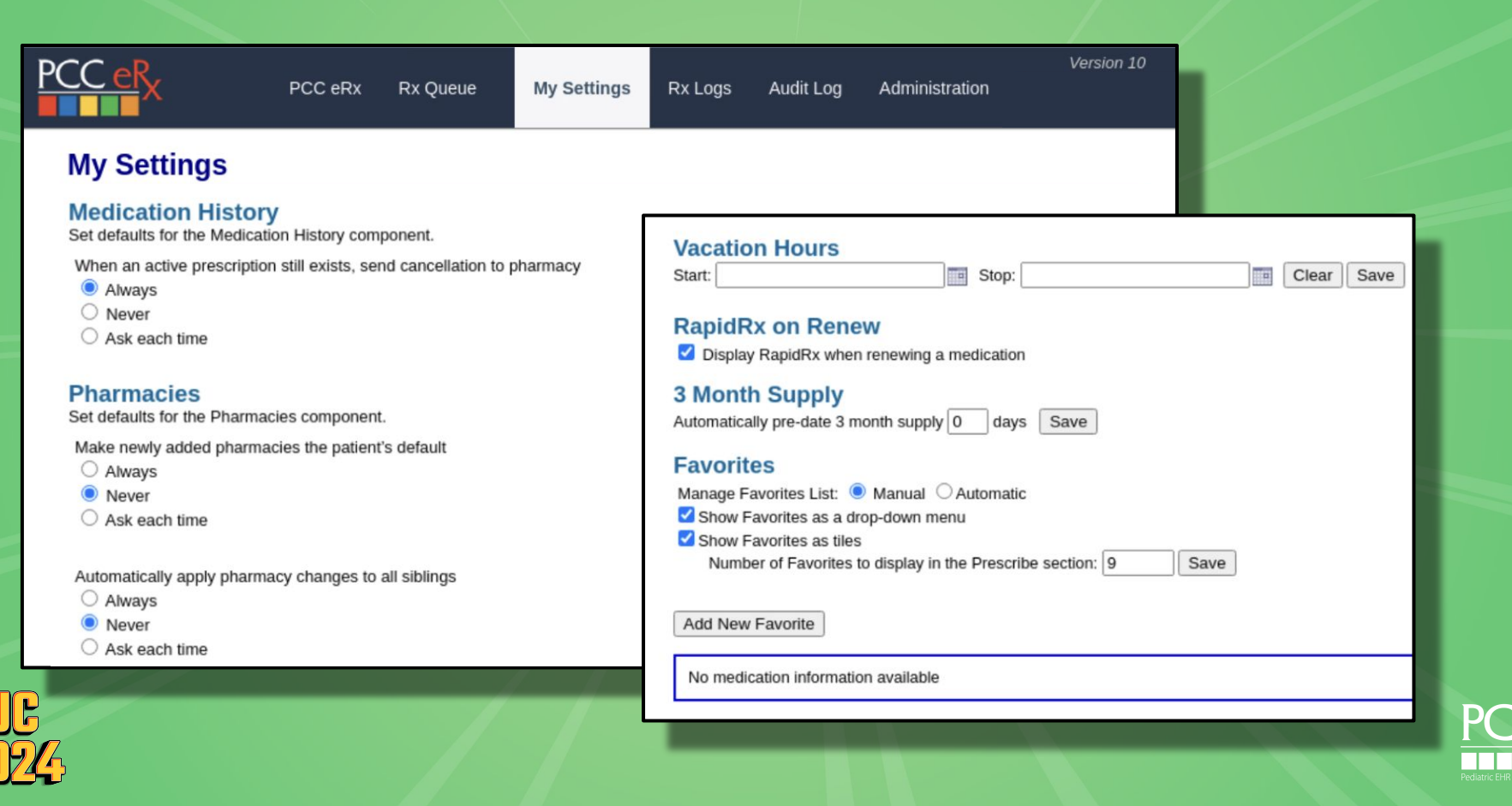

### A tour of My Settings in PCC eRx: Medication History

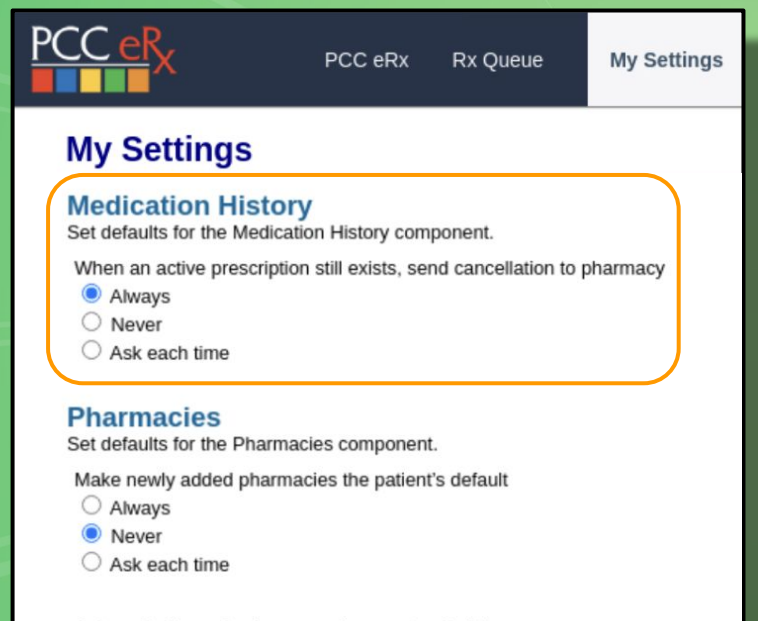

Automatically apply pharmacy changes to all siblings

O Always

Never

O Ask each time

#### Per User Permission

- PCC eRx > My Settings > Medication History
- By default all users will be set to "Always"

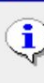

An electronic cancellation of the previous prescription for ondansetron was automatically sent to Friendly Pharmacy, Inc., (718) 742-0001.

×

OK

#### **Medication Hx Settings - Ask Each Time**

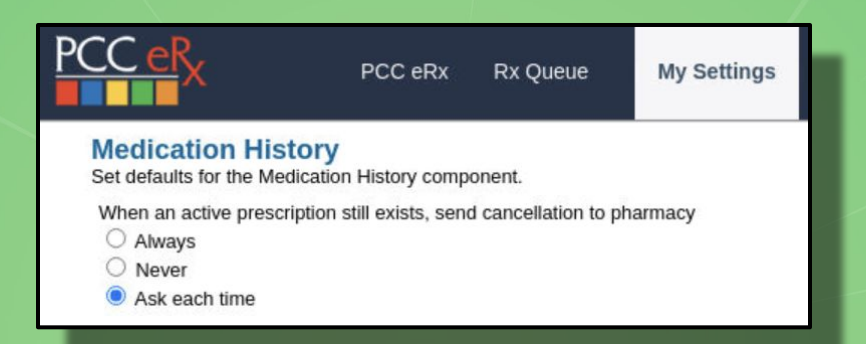

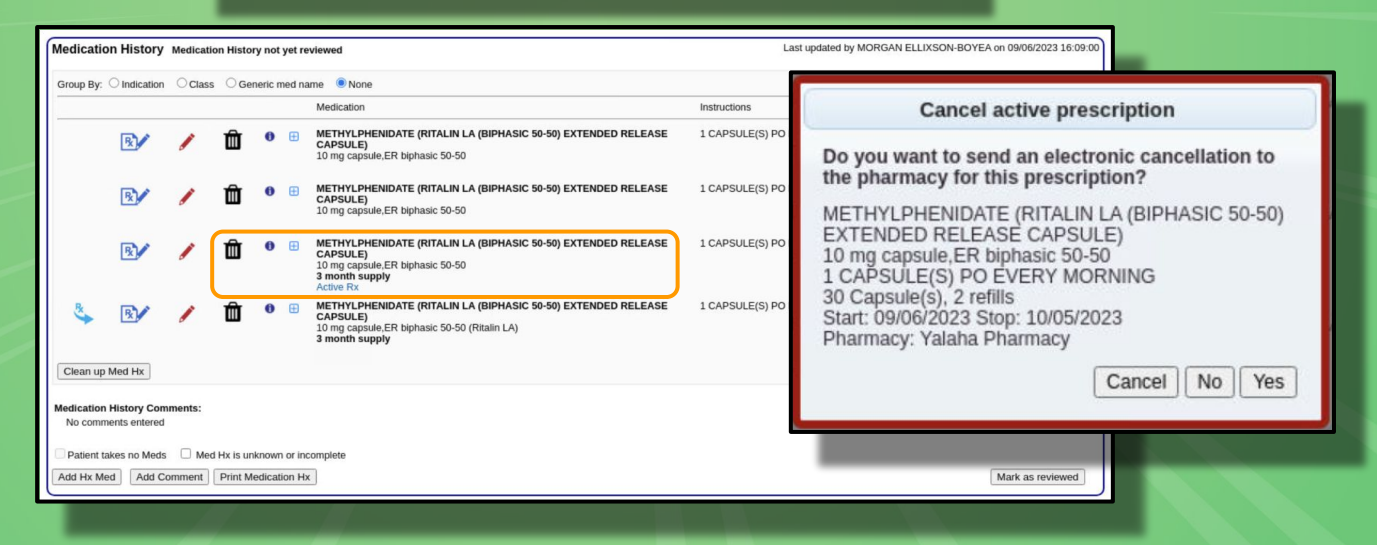

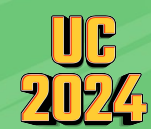

#### A tour of My Settings in PCC eRx: Pharmacy Preferences

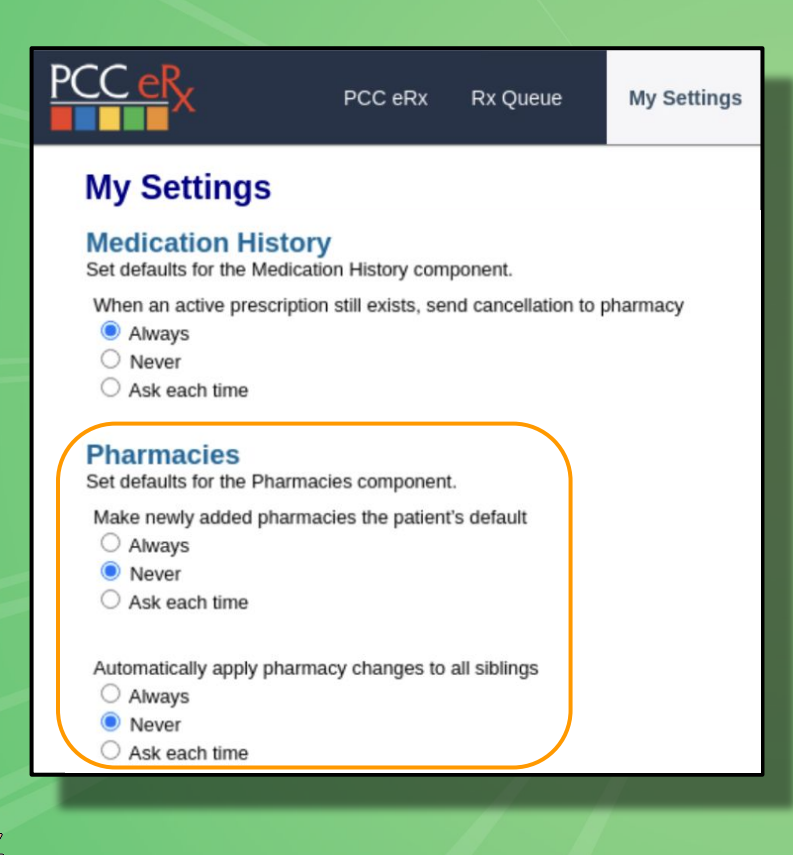

|          |        | Pharmacy                | Address                                           |
|----------|--------|-------------------------|---------------------------------------------------|
| efault   | pharn  | nacy                    |                                                   |
| 0        | Ô      | Green Mountain Pharmacy | 5700 Rt. 100 Unit C-10, Londonderry, VT 051480576 |
| Addition | nal ph | armacies                |                                                   |
|          | Ô      | Friendly Pharmacy       | 223A W 231st St, Bronx, NY 104635301              |

- Per User Permission
- PCC eRx > My Settings > Pharmacies
- By default all users will be set to "Never"

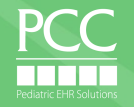

### Adding a new Pharmacy - Ask Each Time

| Pharmacy       Address       Type       Phone       Fax         Defluit planmacy       233 AW 231 st St, Brox, NY 104635301       Retail, SupportsDigitalSignature, Accepts EPCS       (716) 884-2904       (719) 884-2904         Additional planmacies                                                                                                    |                |             |
|----------------------------------------------------------------------------------------------------|----------------|-------------|
| <pre>statut pharmacy</pre>                                                                                                    |                |             |
| <ul> <li>Triendly Pharmacy</li> <li>223A W 231at St, Bronx, NY 104633301</li> <li>Retail, SupportsDigitalSignature, Accepts EPCS</li> <li>(718) 884-2904</li> <li>(718) 884-2904</li> <li>(718) 884-2904</li> <li>(718) 884-2904</li> <li>(802) 824-3344</li> <li>(802) 824-334</li> <li>(802) 824-334</li> <li>(802) 824-344</li> <li>(802) 824-344</li></ul>                                                                                                    |                |             |
| Identical pharmacies          Image: Stream Roundain Pharmacy       5700 Rt. 100 Unit C-10, Londonderry, VT 051480576       Retail, Accepts EPCS       (802) 824-334       (802) 824-334         Image: Stream Roundain Pharmacy       5700 Rt. 100 Unit C-10, Londonderry, VT 051480576       Retail, Accepts EPCS       (802) 824-334       (802) 824-334         Image: Stream Roundain Pharmacy       Stream Roundain Pharmacy       Retail, Accepts EPCS       (802) 824-334       (802) 824-334         Image: Stream Roundain Pharmacy       Cancel       Image: Stream Roundain Pharmacy       Retail, Accepts EPCS) (871 m)       Image: Stream Roundain Pharmacy       Retail, Accepts EPCS) (871 m)       Image: Roundain Pharmacy       Retail, Accepts EPCS) (871 m)       Image: Roundain Pharmacy       Retail, Accepts EPCS) (871 m)       Image: Roundain Pharmacy       Retail, Accepts EPCS) (871 m)       Image: Roundain Pharmacy       Retail, Accepts EPCS) (871 m)       Image: Roundain Pharmacy       Retail, Accepts EPCS) (871 m)       Image: Roundain Pharmacy       Retail, Accepts EPCS) (871 m)       Image: Roundain Pharmacy       Retail, Accepts EPCS) (871 m)       Image: Roundain Pharmacy       Retail, Accepts EPCS) (871 m)       Image: Roundain Pharmacy       Retail, Accepts EPCS) (871 m)       Image: Roundain Pharmacy       Retail, Accepts EPCS) (871 m)       Image: Roundain Pharmacy       Retail, Accepts EPCS) (871 m)       Image: Roundain Pharmacy       Retail, Accepts EPCS) (871 m)       Image: Roundain Roundain Pharmacy       Roundain Rounda                                                                                                    |                |             |
| Image: Streen Mountain Pharmacy       5700 Rt. 100 Unit C-10, Londonderry, VT 051480576       Retail, Accepts EPCS       (802) 824-334       (802) 824-334         Mid Pharmacy         Starter Irainbow       Patient ZIP code: (05062)       Practice ZIP code: (05062)       Practice ZIP code: (05062)                                                                                                    |                |             |
| Add Pharmacy Search near Zip Code: Patient ZIP code: (056062) Practice ZIP code: (056062) Search: reinbow Cancel Cancel Code (056062) Search: reinbow Cancel Code (056062) Search: reinbow Cancel Code (056062) Search: reinbow Code (056062) Search: reinbow Code (056062) Search: |                |             |
| Starch near Zip Code:            Practice ZIP code::            Practice ZIP code::            Sarch in zip code::            Sarch in zip code::            Sorted by distance from zip code 05062             - best results -             Super Bee Pharmacy - 3354 Rainbow Dr Rainbow City AL 35906 (Retail, Accepts EPCS) (971 m)            Super Bee Pharmacy - 3354 Rainbow Dr Rainbow City AL 35906 (Retail, Accepts EPCS) (971 m)            WINN DIXIE Fdv42 - 3031 RAINBOW DR (CORNER OF SUTTON BRIDGE ROAD) RAINBOW CITY AL 35906 (Retail, Accepts EPCS) (971 m)            WINN DIXIE Fdv42 - 3331 RAINBOW DR (RT 25 (RAINBOW DR) RAINBOW CITY AL 35906-6240 (Retail, Accepts EPCS) (971 m)            WINN DIXIE Fdv42 - 3331 RAINBOW DR (RT 25 (RAINBOW DR) RAINBOW CITY AL 35906 (Retail, Accepts EPCS) (971 m)            WINN DIXIE Fdv42 - 3331 RAINBOW DR (RT 25 (RAINBOW DR) RAINBOW CITY AL 35906 (Retail, Accepts EPCS) (971 m)            WINN DIXIE Fdv42 - 3331 RAINBOW DR (RT 25 (RAINBOW DR) RAINBOW CITY AL 35906 (Retail, Accepts EPCS) (971 m)            wilk ft476 Rainbow Landing - 128 WEST GRAND AVELUE (GRAND AVE (SR 77) & RAINBOW DR) RAINBOW CITY AL 35906 (Retail, Accepts EPCS) (971 m)            water -           water -             water -           water -             water -           water -              water -                                                                                                    |                |             |
| Starch:       rainbow       Cancel       PCC eF         Starch:       rainbow       Cancel       PCC eF         Starch:       rainbow       Cancel       PCC eF         Starch:       rainbow       Cancel       PCC eF         Starch:       Starch:       Starch:       Cancel       PCC eF         Starch:       Starch:       Starch:       Starch:       Cancel       PCC eF         Starch:       Starch:       Starch:       Starch:       Starch:       Starch:       PCC eF         Starch:       Starch:       Starch:       Starch:       Starch:       Starch:       Starch:       PCC eF         Starch:       Starch:       Starch:       Starch:       Starch:       Starch:       PCC eF         Starch:       Starch:       Starch:       Starch:       Starch:       Starch:       PCC eF         Starch:       Starch:       Starch:       Starch:       Starch:       Starch:       PCC eF         Starch:       Starch:       Starch:       Starch:       Starch:       Starch:       PCC eF         Starch:       Starch:       Starch:       Starch:       Starch:       Starch:       PCC eF         Starch:                                                                                                    |                |             |
| Sorted by distance from zip code 05062  Dest results -  Super Bee Pharmacy - 3354 Rainbow City AL 35906 (Retail, Accepts EPCS) (971 mi)  WiNN DIXIE #0442 - 3031 RAINBOW DR, (CORNER OF SUTTON BRIDGE ROAD) RAINBOW CITY AL 35906 (Retail, Accepts EPCS) (971 mi)  WINN DIXIE #0442 - 3331 RAINBOW DRIVE RAINBOW DR (TT 26 (RAINBOW DR) RAINBOW CITY AL 35906-6240 (Retail, Accepts EPCS) (971 mi)  WALGREENS DRUG STORE #07716 - 3434 RAINBOW DR (TT 26 (RAINBOW DR) RAINBOW CITY AL 35906 (Retail, Accepts EPCS) (971 mi)  Additional results -  Rainbow Care Pharmacy - 135-42 Roosevelt ave Flushing NY 11354 (Retail, SupportsDigitalSignature, Accepts EPCS) (198 mi)  West Liberty Hy-Vee Clinic 311 W Rainbow Dr, Suite #1 West Liberty IA 52776 (Retail, Accepts EPCS) (945 mi)  Ask each time                                                                                                    |                |             |
| <ul> <li>Publix #1476 Rainbow Landing – 128 WEST GRAND AVE ULG (GRAND AVE (SR 77) &amp; RAINBOW DR) RAINBOW CITY AL 35906 (Retail, Accepts EPCS) (971 m)</li> <li>additional results –</li> <li>Rainbow Care Pharmacy – 135-42 Roosevelt ave Flushing NY 11354 (Retail, SupportsDigitalSignature, Accepts EPCS) (198 mi)</li> <li>CVS/pharmacy #5955 – 2 RAINBOW PLZ MANNINGTON WV 26582 (Retail, Accepts EPCS) (485 mi)</li> <li>West Liberty Hy-Vee Clinic ~ 311 W Rainbow Dr, Suite #1 West Liberty IA 52776 (Retail, Accepts EPCS) (945 mi)</li> <li>Ask each time</li> </ul>                                                                                                    | nt.            | My Settings |
| Ask each time                                                                                                    | nt's default   |             |
|                                                                                                    |                |             |
| Automatically apply pharmacy changes                                                                                                    | o all siblings |             |
| Never     Ask each time                                                                                                    |                |             |

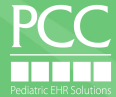

### Adding a new Pharmacy - Ask Each Time

| Set default pharm                                                                                                    | асу          |  |  |  |
|----------------------------------------------------------------------------------------------------|--------------|--|--|--|
| <b>Do you want to make this the default pharmacy?</b><br>Rainbow Care Pharmacy<br>135-42 Roosevelt ave<br>Flushing, NY 11354 |              |  |  |  |
| C                                                                                                    | ancel No Yes |  |  |  |

| Pharma     | Pharmacies              |                                                   |                                                |                |                |  |  |  |
|------------|-------------------------|---------------------------------------------------|------------------------------------------------|----------------|----------------|--|--|--|
|            | Pharmacy                | Address                                           | Туре                                           | Phone          | Fax            |  |  |  |
| Default ph | armacy                  |                                                   |                                                |                |                |  |  |  |
| 🥑 t        | Rainbow Care Pharmacy   | 135-42 Roosevelt ave, Flushing, NY 11354          | Retail, SupportsDigitalSignature, Accepts EPCS | (718) 886-5899 | (718) 886-8399 |  |  |  |
| Additional | pharmacies              |                                                   |                                                |                |                |  |  |  |
| ÓÍ         | Friendly Pharmacy       | 223A W 231st St, Bronx, NY 104635301              | Retail, SupportsDigitalSignature, Accepts EPCS | (718) 884-2908 | (718) 884-2904 |  |  |  |
| Óť         | Green Mountain Pharmacy | 5700 Rt. 100 Unit C-10, Londonderry, VT 051480576 | Retail, Accepts EPCS                           | (802) 824-3344 | (802) 824-3332 |  |  |  |
| Add Pha    | rmacy                   |                                                   |                                                |                |                |  |  |  |

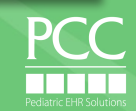

#### **Share Pharmacies Across Siblings**

| PCC EHR                | Medical Summary |                         |                |          |   |  |  |
|------------------------|-----------------|-------------------------|----------------|----------|---|--|--|
| ✓ FIND                 | Siblings        |                         |                |          |   |  |  |
| John Canning PCC# 3314 | Open Chart      | Ernest "Trey" Anastasio | 14 yrs, 3 mos  | 01/25/09 | М |  |  |
| Medical Summary        | Open Chart      | Bob Weir                | 15 yrs, 10 mos | 06/28/07 | М |  |  |
| Outstanding Tasks      | Open Chart      | Jerry Garcia            | 17 yrs, 6 mos  | 10/28/05 | м |  |  |

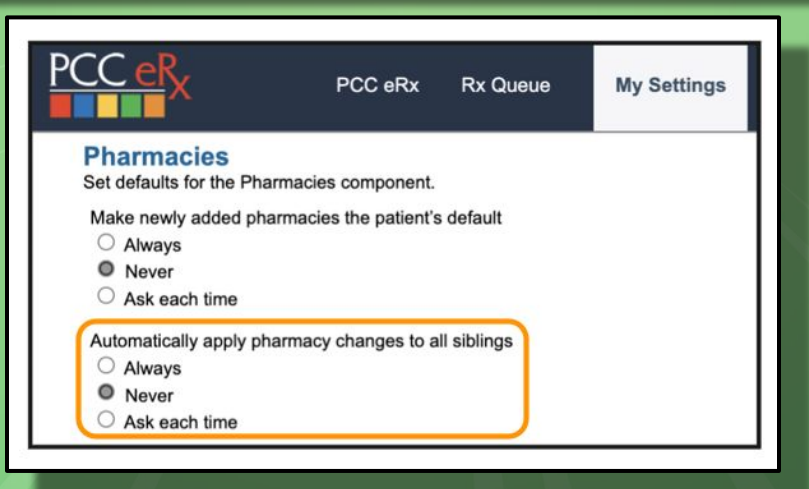

IC

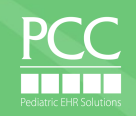

#### **Share Across Siblings - Ask Each Time**

| PCC EHR                | Medical Su | immary                  |                |          |   |
|------------------------|------------|-------------------------|----------------|----------|---|
| - FIND                 | Siblings   |                         |                |          |   |
| John Canning PCC# 3314 | Open Chart | Ernest "Trey" Anastasio | 14 yrs, 3 mos  | 01/25/09 | М |
| Medical Summary        | Open Chart | Bob Weir                | 15 yrs, 10 mos | 06/28/07 | м |
| Outstanding Tasks      | Open Chart | Jerry Garcia            | 17 yrs, 6 mos  | 10/28/05 | м |

Address

1515 Elizabeth St., Suite J. Melbourn

2268 Senter Rd, San Jose, CA 9511

Pharmacies

Default pharmacy

m

Additional pharmacies

Ŵ

Search near Zip Code: Patient ZIP code: (05404) Practice ZIP code: (05404) Search: funderburk

Pharmacy

AmEx Pharmacy

HelloRx Pharmacy

Sorted by distance from zip code 05404

• 💻 Funderburk's Pharmacy, Inc. -- 134 W. Commerce Street Hernando MS 38

|                                                                              | PCC eRx                                                                                                | PCC eRx                                     | Rx Queue | My Settings |
|------------------------------------------------------------------------------|----------------------------------------------------------------------------------------------------|---------------------------------------------|----------|-------------|
|                                                                              | Pharmacies<br>Set defaults for the Pharm<br>Make newly added pharm<br>Always<br>Never<br>Ask each time | acies component.<br>nacies the patient's de | əfault   |             |
|                                                                              | Automatically apply pharm<br>Always<br>Never<br>Ask each time                                          | nacy changes to all s                       | iblings  |             |
|                                                                              | Undate pharmacies for s                                                                                | iblings                                     |          | -           |
|                                                                              | opulate pharmacles for s                                                                               | abilitgo                                    |          |             |
| Pharmacy has been success                                                    | fully added for JOHN CANNING.                                                                          |                                             |          |             |
| Update pharmacies fo                                                         | or siblings                                                                                            |                                             |          |             |
| (You can uncheck any sibling                                                 | Is that you do not want to receive t                                                                   | ngs:<br>this change.)                       |          |             |
| <ul> <li>ERNEST ANASTASIO</li> <li>JERRY GARCIA</li> <li>BOB WEIR</li> </ul> |                                                                                                    |                                             |          |             |

Cancel Save

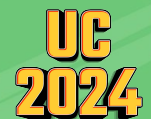

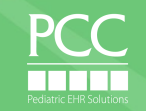

#### A tour of *My Settings* in PCC eRx: Vacation Hours

| <u>C eR</u> x                                                                                             | PCC eRx                                                      | Rx Queue                        | My Settings | Rx Logs | Audit Log |
|----------------------------------------------------------------------------------------------------|--------------------------------------------------------------|---------------------------------|-------------|---------|-----------|
| My Settings                                                                                               |                                                              |                                 |             |         |           |
| Vacation Hours Start:                                                                                     |                                                              | Stop:                           |             | Clear   | Save      |
| RapidRx on Rer<br>Display RapidRx wh                                                                      | IEW<br>en renewing a mee                                     | dication                        |             |         |           |
| 3 Month Supply<br>Automatically pre-date 3                                                                | month supply 0                                               | days Save                       |             |         |           |
| Favorites<br>Manage Favorites List:<br>Show Favorites as a<br>Show Favorites as til<br>Number of Favorite | Manual O Au<br>drop-down menu<br>es<br>s to display in the l | tomatic<br>Prescribe section: [ | 9 Save      |         |           |
| Add New Favorite                                                                                          |                                                              |                                 |             |         |           |
| No medication informa                                                                                     | tion available                                               |                                 |             |         |           |

- Per User Setting
- PCC eRx > My Settings > Vacation Hours
- Add dates here to monitor prescribing activity in RxLogs during your time away from the office
- Does NOT prevent you from accessing PCC eRx
- Does NOT temporarily disable inbound Renewals or Change Requests

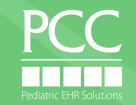

#### A tour of *My Settings* in PCC eRx: RapidRx on Renew

| PCC eRx                |                                         | PCC eRx           | Rx Queue           | My Settings | Rx Logs | Audit Log |
|------------------------|-----------------------------------------|-------------------|--------------------|-------------|---------|-----------|
| My Set                 | tings                                   |                   |                    |             |         |           |
| Vacatio<br>Start:      | n Hours                                 |                   | Stop:              |             | Clear   | Save      |
| RapidR<br>Display      | x on Renew<br>RapidRx when re           | /<br>enewing a me | dication           |             |         |           |
| 3 Month<br>Automatical | I Supply<br>ly pre-date 3 mor           | nth supply 0      | days Save          |             |         |           |
| Favorite               | es                                      |                   |                    |             |         |           |
| Manage Fa              | vorites List: 🔍                         | Manual 🔾 Au       | itomatic           |             |         |           |
| Show Fa                | avorites as a drop                      | o-down menu       |                    |             |         |           |
| Show Fa                | avorites as tiles<br>er of Favorites to | display in the    | Prescribe section: | 9 Save      |         |           |
| Add New                | Favorite                                |                   |                    |             |         |           |
| No medic               | ation information                       | available         |                    |             |         |           |
|                        |                                         |                   |                    |             |         |           |
|                        |                                         |                   |                    |             |         |           |
|                        |                                         |                   |                    |             |         |           |

|    |   | Start/Stop               | Prescription                                                                                                    |
|----|---|--------------------------|----------------------------------------------------------------------------------------------------|
| R. | ₽ | 07/10/2022<br>07/16/2022 | Mupirocin 2 % ointment<br>1 application Topical 3 times daily; for 7 days<br>1 x 30 gram tube 0 Refill(s)                                 |
| R  | ₽ | 07/10/2022<br>08/08/2022 | Miralax 17 gram/dose powder<br>17 gram(s) By Mouth every day PRN constipation<br>1 x 765 gram bottle 0 Refill(s)                          |
| R. | ₽ | 07/07/2022<br>08/05/2022 | Dulera 100-5 mcg/actuation HFA aerosol inhaler<br>2 puff(s) Inhalation twice daily<br>1 x 120 inhalation aerosol with adapter 0 Refill(s) |

- Per User Setting
- PCC eRx > My Settings > RapidRx on Renew
- Checked = Swish & with option to send immediately via RapidRx
- Un-checked = Swish & queue to send from Review & Sign

#### **Renewing from the "Blue Swish" - Setting is Enabled**

|     | Start/Stop               | Prescription                                                                                                    |
|-----|--------------------------|----------------------------------------------------------------------------------------------------|
| 🖕 🖶 | 07/10/2022<br>07/16/2022 | Mupirocin 2 % ointment<br>1 application Topical 3 times daily; for 7 days<br>1 x 30 gram tube 0 Refill(s)                                 |
| 🕹 🔒 | 07/10/2022<br>08/08/2022 | Miralax 17 gram/dose powder<br>17 gram(s) By Mouth every day PRN constipation<br>1 x 765 gram bottle 0 Refill(s)                          |
| 🖕 🔒 | 07/07/2022<br>08/05/2022 | Dulera 100-5 mcg/actuation HFA aerosol inhaler<br>2 puff(s) inhalation twice daily<br>1 x 120 inhalation aerosol with adapter 0 Refill(s) |

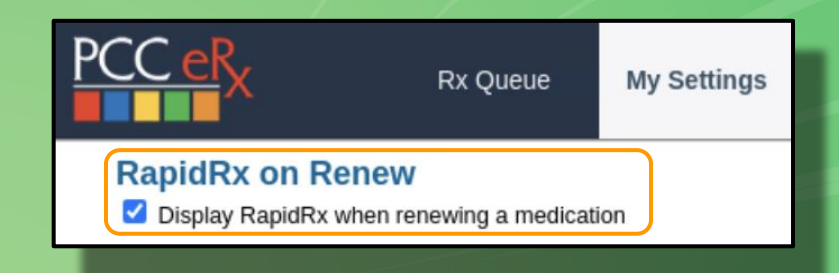

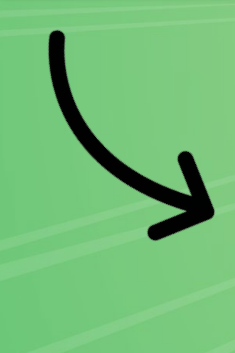

| Renew Prescription                                                                      |                                                                                                  |   |
|-----------------------------------------------------------------------------------------|--------------------------------------------------------------------------------------------------|---|
|                                                                                         | HOUSTON SENGER<br>Male, DOB 04/23/2024<br>1 Main street<br>Burlinoton VT 05401                   |   |
| 1 to application (arrow on units)                                                       | MORGAN ELLIXSON-BOYEA                                                                            |   |
| Dose Form: 2 % ointment V                                                               | Winooski Pediatrics<br>20 Main St                                                                |   |
| Topical V (show all routes) twice daily V (show all frequencies) PRN                    | Winooski, VT 05404-1111<br>Phone (802) 846-8177<br>DEA # MT9445619                               |   |
| Prescription: Days Supply: 7 Real-Time Pricing                                          | HANNAFORD FOOD & DRUG #8161                                                                      |   |
| S2.77 Dispense: 1 15 gram tube V Prior Auth Not Required                                | BURLINGTON, VT 05401                                                                             |   |
| Number of Refills:                                                                      | Phone (802) 862-7752<br>Fax (802) 862-7815                                                       |   |
| Date to Fill:                                                                           | accepts EPCS                                                                                     |   |
| Prevent Renewal Requests:                                                               | mupirocin 2 % topical ointment (Centany)           1 application Topical twice daily; for 7 days | Ĭ |
| Follow up provider:                                                                     | 1 x 15 gram tube, 0 Refills<br>Days Supply: 7                                                    |   |
|                                                                                         | Written Date: 06/23/2024                                                                         |   |
| Breal-Time Pricing O Formulary Summary     Rx Plan: HEREISALONGPLAN-NAMEAT-35-CHARSLONG | eRx 🗸                                                                                            |   |
| nstructions to Patient' Comments to Pharmacy: Internal Note-                            | Test Case:                                                                                       |   |
|                                                                                         | Process Now                                                                                      |   |
| Duration: for 7 day(s) V                                                                | ·                                                                                                |   |
| ndications: Tip: Use multiple terms to refine your search                               |                                                                                                  |   |
| Most Common Indications: (see 4 more)  Impedigo                                         |                                                                                                  |   |
| Start Date: 06/23/2024 Stop Date: 06/29/2024                                            |                                                                                                  |   |
|                                                                                         | Add to Favorites Cancel Save                                                                     |   |

Send immediately via RapidRx

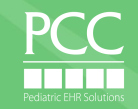

#### **Renewing from the "Blue Swish" - Setting is Disabled**

|          | Start/Stop               | Prescription                                                                                                    |
|----------|--------------------------|----------------------------------------------------------------------------------------------------|
| 🖕 🖶      | 07/10/2022<br>07/16/2022 | Mupirocin 2 % ointment<br>1 application Topical 3 times daily; for 7 days<br>1 x 30 gram tube 0 Refill(s)                                 |
| <b>₩</b> | 07/10/2022<br>08/08/2022 | Miralax 17 gram/dose powder<br>17 gram(s) By Mouth every day PRN constipation<br>1 x 765 gram bottle 0 Refiil(s)                          |
| 🖕 🔒      | 07/07/2022<br>08/05/2022 | Dulera 100-5 mcg/actuation HFA aerosol inhaler<br>2 putf(s) Inhalation twice daily<br>1 x 120 Inhalation aerosol with adapter 0 Refill(s) |

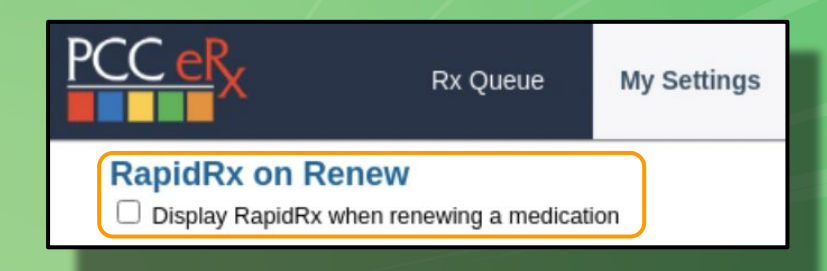

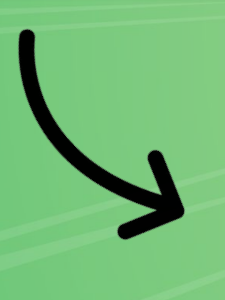

| Review & Sign                                                             |               |                                                                                                    |                                                  |  |  |
|---------------------------------------------------------------------------|---------------|----------------------------------------------------------------------------------------------------|--------------------------------------------------|--|--|
| Prescriptions<br>Group By: O Indication O Class O Generic med name O None |               |                                                                                                    |                                                  |  |  |
| Ready                                                                     |               | Medication                                                                                                    | Instructions                                     |  |  |
| e /                                                                       | D • •         | MUPIROCIN 2 % OINTMENT<br>2 % ointment<br>1 x 30 gram tube, 0 refills DAW<br>Start: 07/10/2022 Stop: 07/16/2022<br>Pharmacy: Bannockburn Pharmacy<br>UNSIGNED<br>(Created by: MORGAN ELLIXSON-BOYEA) | 1 APPLICATION TOPICAL 3 TIMES DAILY ; for 7 DAYS |  |  |
| Links:<br>Ohio Drug Monito<br>Finalize Prescri                            | oring Program | edication Instructions                                                                                                    |                                                  |  |  |

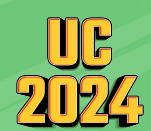

Automatically create & save to be sent later from Review & Sign

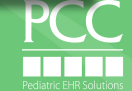

#### Where's my "swish"?

| Prescription History |                        |                                                                                                    |                       | )                                                |
|----------------------|------------------------|----------------------------------------------------------------------------------------------------|-----------------------|--------------------------------------------------|
| S                    | itart/Stop             | Prescription                                                                                                    | Prescriber/Agent      | Rx Details                                       |
| 0                    | 6/23/2024<br>7/22/2024 | albuterol 90 mcg/actuation HFA aerosol inhaler<br>2 puff(s) Inhalation every 4 to 6 hours PRN shortness of breath or wheezing<br>1 x 200 inhalation canister (ALBUTEROL SULFATE HFA or equivalent) 0 Refill(s) | MORGAN ELLIXSON-BOYEA | SN: 51<br>ePrescribed Green Mountain<br>Pharmacy |
| 0                    | 6/23/2024              | mupirocin 2 % ointment<br>1 application Topical twice daily; for 10 days<br>1 x 15 gram tube 0 Refill(s)                                                                                                    | MORGAN ELLIXSON-BOYEA | SN: 50<br>pending Green Mountain Pharmacy        |
| 🔖 🖨 🕺                | 5/01/2024<br>5/30/2024 | Lexapro 5 mg tablet<br>1 tablet(s) By Mouth every day<br>30 Tablet(s) 0 Refill(s)                                                                                                    | MORGAN ELLIXSON-BOYEA | SN: 49<br>ePrescribed Green Mountain<br>Pharmacy |
|                      |                        |                                                                                                    |                       | Page: 1                                          |

Medication History Last reviewed by MORGAN ELLIXSON-BOYEA on 06/23/2024 19:57:27 Last updated by MORGAN ELLIXSON-BOYEA on 06/23/2024 19:54:52 Group By: O Indication O Class O Generic med name O None Display: Octive Only Octive & Inactive Medication Instructions Source ALBUTEROL 90 MCG/ACTUATION AEROSOL 2 PUFF(S) INHALATION EVERY 4 TO 6 HOURS PRN shortness of breath or PCC eRx 6 R Ш 90 mcg/actuation HFA aerosol inhaler wheezing Active Rx Indications: shortness of breath or wheezing AMOXICILLIN SUSPENSION 6 ML PO EVERY 8 HOURS Retail Pharmacy 6 Ð R m 400 mg/5 mL suspension for reconstitution PCC eRx ESCITALOPRAM (LEXAPRO) 1 TABLET(S) PO EVERY DAY Ð R Ŵ 5 mg tablet Active Rx POLYETHYLENE GLYCOL (MIRALAX POWDER) 17 GM(S) PO EVERY DAY PRN Constipation Patient R 6 Æ m 17 gram/dose powder Indications: Constipation Clean up Med Hx Medication History Comments: No comments entered Add Hx Med Add Comment Print Medication Hx Mark as reviewed

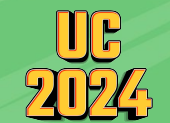

#### A tour of *My Settings* in PCC eRx: 3 Month Supply

| PCC eRx                                                                                                    | PCC eRx                                                      | Rx Queue                        | My Settings | Rx Logs | Audit Log |
|----------------------------------------------------------------------------------------------------|--------------------------------------------------------------|---------------------------------|-------------|---------|-----------|
| My Settings                                                                                                    |                                                              |                                 |             |         |           |
| Vacation Hours<br>Start:<br>RapidRx on Ren                                                                                   | new                                                          | Stop:                           |             | Clear   | Save      |
| Display RapidRx wh<br>3 Month Supply<br>Automatically pre-date 3                                                             | en renewing a mea                                            | dication                        |             |         |           |
| Favorites<br>Manage Favorites List:<br>Show Favorites as a<br>Show Favorites as ti<br>Number of Favorite<br>Add New Favorite | Manual O Au<br>drop-down menu<br>es<br>s to display in the l | tomatic<br>Prescribe section: [ | 9 Save      |         |           |

- Per User Setting
- PCC eRx > My Settings > 3 Month Supply
- Enter the # of days early which will adjust the 2nd and 3rd rx
- Example: 2 days early
- Can adjust and override at point of prescribing

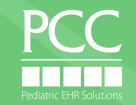

### **Pre-dating for 3 Month Supply Configuration**

| Add New I         | Med (start over)                                                                                                    |                                                                                                    |                                                                                                    |
|-------------------|----------------------------------------------------------------------------------------------------|----------------------------------------------------------------------------------------------------|----------------------------------------------------------------------------------------------------|
| AMPHETAMIN        | IE-DEXTROAMPHETAMINE (ADDERALL EXTENDED RELEASE 24 HOUR CAPSULE) 🖤                                                                                                    |                                                                                                    |                                                                                                    |
| Qty: 1<br>PO      | to       10 mg capsule,extended release 24hr v         v (show all routes)       every morning v       (show all frequencies)                                                                                                    | PCC eRx                                                                                                    | PCC eRx Rx Queue (3)                                                                                                    |
| Prescription:     | Days Supply:       30       DAW       Real-Time Pricing<br>\$30,05 / month         Dispense:       30       Capsule       Prior Auth Not Required         Number of Refills:       PRN         Date to Fill #1:       06/21/2024       If Create 3 month supply         Date to Fill #2:       07/19/2024       If pre-dated 2 days         Date to Fill #3:       08/18/2024       If pre-dated 2 days         Prevent Renewal Requests:       Image: Norder Support         Follow up provider:       Image: Norder Support | RapidRx on<br>☑ Display RapidR<br>3 Month Sup<br>Automatically pre-d<br>Favorites<br>☑ Show Favorites<br>☑ Show Favorites<br>☑ Show Favorites<br>☑ Number of Fav | Renew<br>tx when renewing a medication<br>ply<br>ate 3 month supply 2 days Save<br>List:  Manual Automatic<br>as a drop-down menu<br>as tiles<br>vorites to display in the Prescribe section: 9 |
| Instructions to I | Patient: Comments to Pharmacy: Internal Note:                                                                                                    |                                                                                                    |                                                                                                    |

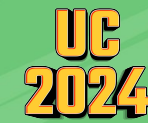

Adjust your pre-dating under PCC eRx > My Settings > 3 Month Supply

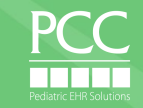

Save

My Settings

### A tour of *My Settings* in PCC eRx: Favorites Configuration

| PCC eRx                                                      | PCC eRx                   | Rx Queue           | My Settings | Rx Logs | Audit Log | Administration | Version 10 |
|--------------------------------------------------------------|---------------------------|--------------------|-------------|---------|-----------|----------------|------------|
| My Settings                                                  |                           |                    |             |         |           |                |            |
| Vacation Hours                                               |                           | Stop:              |             | Clear   | Save      |                |            |
| <b>RapidRx on Renew Display RapidRx when</b>                 | N<br>renewing a me        | dication           |             |         |           |                |            |
| 3 Month Supply<br>Automatically pre-date 3 mo                | onth supply 0             | days Save          |             |         |           |                |            |
| Favorites<br>Manage Favorites List:  Show Favorites as a dro | Manual OAu<br>p-down menu | itomatic           |             |         |           |                |            |
| Show Favorites as tiles<br>Number of Favorites to            | display in the            | Prescribe section: | 9 Save      | J       |           |                |            |
| Add New Favorite                                             |                           |                    |             |         |           |                |            |
| No medication information                                    | n available               |                    |             |         |           |                |            |
|                                                              |                           |                    |             |         |           |                |            |

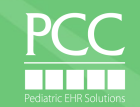

### **3 options for prescribing from Favorites**

| avorites:                                                                                                    |                                                                                                    |                                                                                                    |                                                   |
|----------------------------------------------------------------------------------------------------|----------------------------------------------------------------------------------------------------|----------------------------------------------------------------------------------------------------|---------------------------------------------------|
| Amoxicillin Suspension 80 mg/kg in 2 equi<br>loses per day orally for 10 days<br>400 mg/5 mL suspension for reconstitution                                                                                                 | ally divided<br>+ EpiPen 0.3 mg IM one time only anaphle<br>0.3 mg/0.3 mL auto-injector<br>1 x 2 syringe, 0 refills | axis Plavix 0 PO every day<br>75 mg tablet<br>30 Tablet, 0 refills                                    |                                                   |
| Cephalexin 5 mL PO twice daily; for 10 d<br>250 mg/5 mL suspension for reconstitutio<br>100 Milliliter, 0 refills                                                                                                    | nys <b>+</b> Focalin XR 1 capsule(s) PO every day<br>15 mg capsule,ER biphasic 50-50<br>30 Capsule(s), 0 refills    | Ritalin LA 1 capsule(s) PO every morning<br>10 mg capsule, ER biphasic 50-50<br>30 Capsule, 0 refills |                                                   |
| Cephalexin 500 mg PO twice daily; for 10<br>500 mg capsule<br>20 Capsule, 0 refills                                                                                                    | days      Miralax 0.5 PO every day Constipation     17 gram powder in packet     1 x 10 packet, 0 refills           |                                                                                                    |                                                   |
|                                                                                                    |                                                                                                    | Search Type: ® Q                                                                                      | uick Rx 🔘 Full Product Search 🔍 Identify Medicat  |
| Add Medication: epipen                                                                                                    |                                                                                                    | Search Type: ® Q                                                                                      | uick Rx 💿 Full Product Search 💿 Identify Medicati |
| dd Medication: epipen<br>Warnings Medication<br>tavorites -<br>EpiPen 0.3 mg/0.3 ml. au                                                                                                    | e time only anaphiaxis - 1 2 syringe, 0 refilis 🕇                                                                   | Search Type: ® Q                                                                                      | uick Rx 🦳 Full Product Search 💭 Identify Medicati |
| dd Medication: epipen<br>Warnings Medication<br>- lavorites<br>EpiPen 0.3 mg IM or<br>0.3 mg/0.3 mL au<br>- search results<br>EpiPen IM<br>EpiPen Jr IM                                                                    | e time only anaphiaxis - 1 2 syringe, 0 refilis 🕇                                                                   | Search Type: ® Q                                                                                      | uick Rx 💿 Full Product Search 💿 Identify Medicat  |
| dd Medication: epipen<br>Warnings Medication<br>- lavorites<br>EpiPen 0.3 mg IM or<br>0.3 mg/0.3 mL au<br>- search results<br>EpiPen IM<br>EpiPen J: Subcutaneo<br>EpiPen Subcutaneo                                       | e time only anaphlaxis - 1 2 syringe, 0 refilis 🕂<br>o- <i>injector</i>                                             | Search Type: ® Q                                                                                      | ulck Rx 🥌 Full Product Search 🔍 Identify Medicat  |
| Add Medication: epipen<br>Warnings Medication<br>- favorites<br>EpiPen 0.3 mg IM or<br>0.3 mg/0.3 mL au<br>- search results<br>EpiPen IM<br>EpiPen Jr Subcutan<br>EpiPen Jr Subcutaneo<br>Add custom medication:<br>epipen | e time only anaphlaxis - 1 2 syringe, 0 refilis <b>4</b><br>o-injector<br>eous<br>is                                | Search Type: ® Q                                                                                      | ulck Rx 💿 Full Product Search 💿 Identify Medicati |

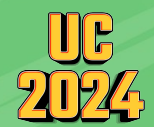

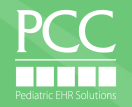

### Access to Favorites in a drop-down list

| Prescribe           |                                                                                                    |
|---------------------|----------------------------------------------------------------------------------------------------|
| Favorites:          | *                                                                                                    |
| + Addera            | ٩                                                                                                    |
| 5 mg ta             | Adderall 1 tablet(s) PO every day, 5 mg tablet, 30 Tablet(s), 0 refills 3 month supply                                              |
| 30 Table            | Adderall 1 tablet(s) PO every day, 5 mg tablet, 30 Tablet(s), 0 refills                                                             |
| + Ciprofic          | Ciprofloxacin 1 tablet(s) PO twice daily; for 3 days, 250 mg tablet, 6 Tablet(s), 0 refills                                         |
| 6 Table             | Concerta 1 tablet(s) PO every day, 18 mg tablet extended release 24hr, 30 Tablet(s), 0 refills 3 month supply                       |
|                     | Elidel 1 application Topical twice daily; for 14 days, 1 % cream, 1 x 100 gram tube, 0 refills                                      |
| + Famotic           | Famotidine 1 tablet(s) PO every day at bedtime, 10 mg tablet, 30 Tablet(s), 0 refills                                               |
| 10 mg t<br>30 Table | Flovent 1 puff(s) Inhalation twice daily, 110 mcg/actuation HFA aerosol inhaler, 1 x 120 inhalation aerosol with adapter, 0 refills |
| 50 100              | Focalin XR 1 capsule(s) PO every day, 5 mg capsule,ER biphasic 50-50, 30 Capsule(s), 0 refills 3 month supply                       |
|                     | Focalin XR 1 capsule(s) PO every morning, 5 mg capsule,ER biphasic 50-50, 30 Capsule(s), 0 refills 3 month supply                   |
| Add New             | INICU                                                                                                    |
|                     | Search Type:  Quick Rx Full Product Search Identify Medication                                                                      |
| Add Modi            | nation                                                                                                    |
| Add Media           |                                                                                                    |
|                     | Add to Favorites Cancel Save                                                                                                    |
|                     |                                                                                                    |
|                     |                                                                                                    |

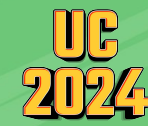

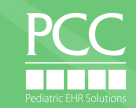

### Adding a Favorite

| Add New Med (start over)                                                                                                    |                                                                                                    |
|----------------------------------------------------------------------------------------------------|----------------------------------------------------------------------------------------------------|
| ATOMOXETINE (STRATTERA)         Instruction Only           Qty:         1         to         25 mg capsule                                                                                                    | LLY LITTLEFIELD<br>Female, DOB 12/17/2012<br>794 Redwood Street<br>Andover, MA 05501<br>Phone (802) 555-0186                                          |
| PO <ul> <li>(show all routes)</li> <li>every morning</li> <li>(show all frequencies)</li> <li>PRN</li> </ul> Wt-based Dosing: <ul> <li>(Weight kg)</li> </ul> Adjustments:             Image: Control of the state state | MORGAN ELLIXSON-BOYEA<br>Winooski Pediatrics<br>20 Main St<br>Winooski, VT 05404-1111<br>Phone (802) 846-8177<br>DEA # MT9445619                      |
| Days Supply:     30     DAW       Dispense:     30     Capsule       Number of Refills:     PRN                                                                                                    | Green Mountain Pharmacy<br>5700 Rt. 100 Unit C-10<br>Londonderry, VT 051480576<br>Phone (802) 824-3344<br>Fax (802) 824-3322<br>accepts EPCS          |
| Date to Fill:<br>Prevent Renewal Requests:<br>Follow up provider:                                                                                                    | atomoxetine 25 mg capsule (Strattera)<br>25 milligrams By Mouth every morning<br>30 Capsule, 0 Refills<br>Days Supply: 30<br>Written Date: 06/23/2024 |
| Real-Time Pricing O Formulary Summary                                                                                                    | eRx  Test Case:                                                                                                    |
| Instructions to Patient: Comments to Pharmacy: Internal Note:                                                                                                    | Process Now                                                                                                    |
| Duration: for                                                                                                    |                                                                                                    |
| Indications: Tip: Use multiple terms to refine your search Most Common Indications:                                                                                                    |                                                                                                    |
| Start Date: 06/23/2024 Stop Date: 07/22/2024                                                                                                    |                                                                                                    |
|                                                                                                    | Add to Favorites Cancel Save                                                                                                    |
|                                                                                                    |                                                                                                    |

UC 2024

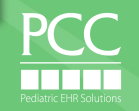

#### **Exceptions to adding Favorites on the fly**

| AMOXICILLIN SUSPENSION C                                                                                                    | Instruction Only |
|----------------------------------------------------------------------------------------------------|------------------|
| 12.5 to (show all units) Calculated Value: 12.375 mL, Adjusted to: 12.5 mL<br>[Equiv dose: 11.138 - 13.613] Dispensable in 0.5 mL increments |                  |
| Dose Form: 400 mg/5 mL suspension for reconstitution ✓                                                                                       |                  |
| PO V (show all routes) twice daily V (show all frequencies) PRN                                                                              |                  |
| Wt-based Dosing: 45 milligram/kilogram/dose V (Weight 22 kg) Calc Dose for Weight                                                            |                  |
| Calculated values:<br>1000 mg twice daily<br>45.5 mg/kg twice daily<br>90.9 mg/kg per day                                                    | ×                |
| Prescription: Days Supply: 10 Weight-based medications may not be saved as Favorites dose calculation.                                       | after            |
| Dispense: 3 100 mL bottle  Calculated value: 250 mL                                                                                          | ок               |
| Number of Refills: PRN                                                                                                    |                  |
| Date to Fill:                                                                                                    |                  |
| Prevent Renewal Requests:                                                                                                    |                  |
| Follow up provider:                                                                                                    |                  |

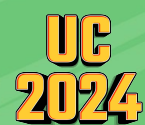

Add any WB template under PCC eRx > My Settings > Add New Favorite

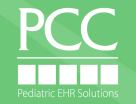

#### Do any of these thoughts sound familiar to you?

- I'm having trouble finding the pharmacy my patient uses
- **c** I wish it was easier to find my commonly used medications
- How can I ensure my staff remembers to send the coupon for this drug?
- I'd rather not see cross sensitivities when I prescribe...
- There's way too many options in the search results!
- I can never find pantoprazole 2mg/mL suspension...

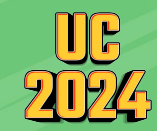

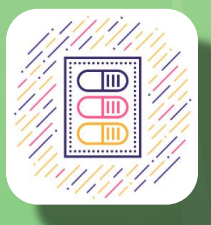

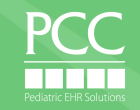

# Optional Practice-Wide Configuration for PCC eRx

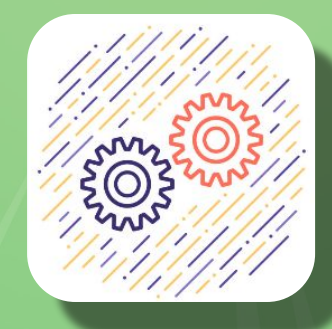

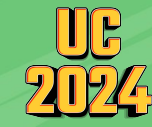

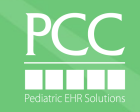

#### Permissions for eRx Administration begin in PCC EHR User Admin

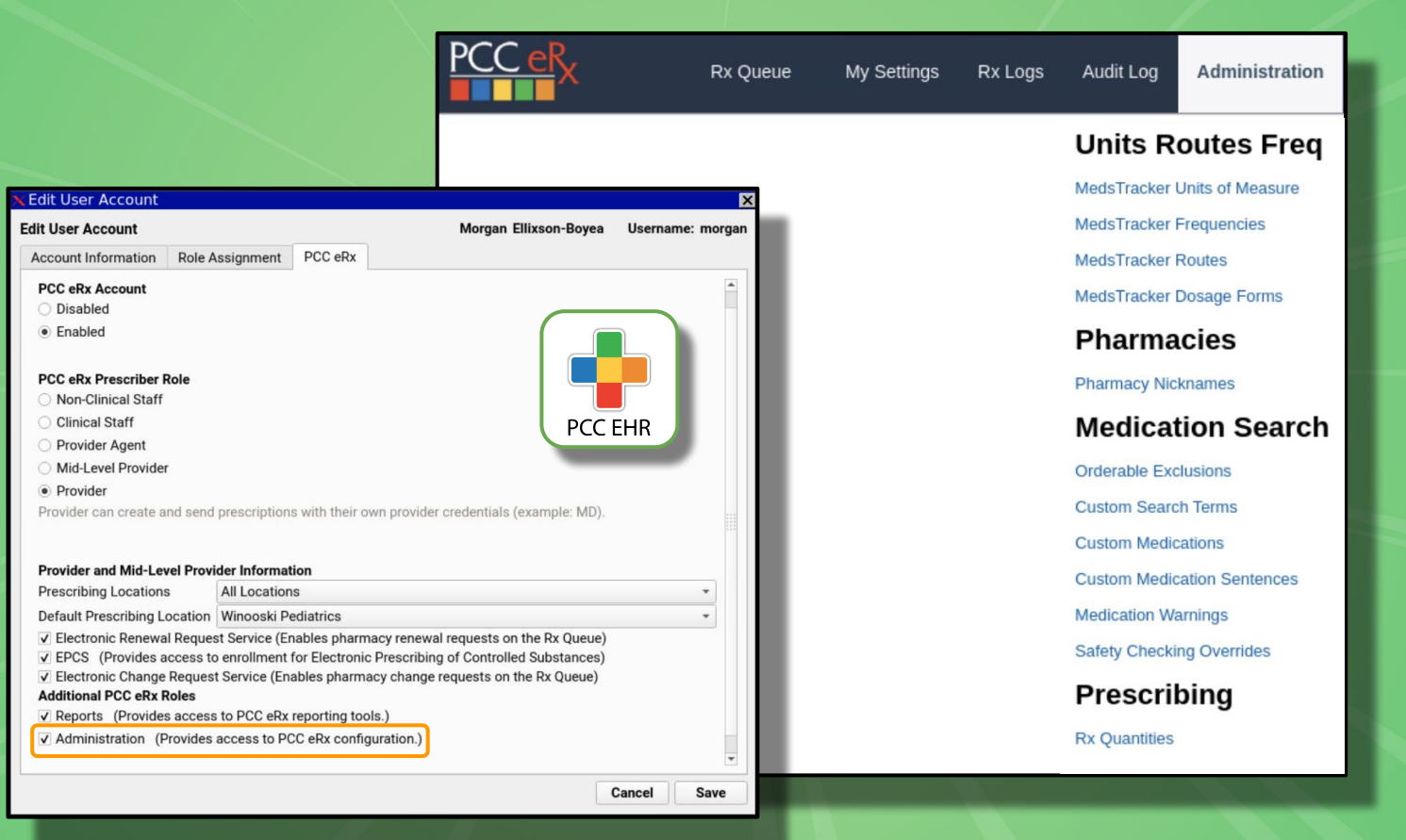

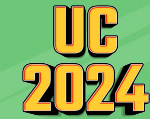

PCC

#### Add Custom Search Terms or Nicknames to any Pharmacy

#### **Pharmacy Nicknames**

Create searchable nicknames for pharmacies. Nicknames appear in the the Pharmacies component and in search results.

Pharmacy search:

Cancel

#### Current pharmacy nicknames

| Delete | Edit | Pharmacy Name & Address                                          | Nickname                   | Created By                | Created Datetime      | Admin<br>Comment |
|--------|------|------------------------------------------------------------------|----------------------------|---------------------------|-----------------------|------------------|
| ×      |      | CVS/pharmacy #0647 250 PLAINFIELD ROAD WEST<br>LEBANON, NH 03784 | Across from Hospital       | MORGAN ELLIXSON-<br>BOYEA | 2023-05-16<br>04:53pm |                  |
| ×      |      | Yalaha Pharmacy 8735 County Rd 48 Yalaha, FL 34797               | Next to the train station! | PCC PCC                   | 2022-11-16<br>10:15am |                  |

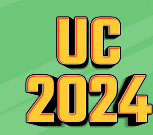

PCC eRx > Administration > Pharmacy Nicknames

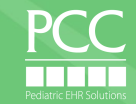

#### Add Custom Search Terms or Nicknames to any Pharmacy

| Search near Zip Code:       |        |
|-----------------------------|--------|
| O Patient ZIP code: (05062) |        |
| Practice ZIP code: (05404)  |        |
| Search: taco                | Cancel |

 WALGREENS DRUG STORE #17485 (Next to Taco Truck) -- 321 MAIN ST (NEC OF BURLING STREET & ETHAN ALLEN) WINOOSKI VT 05404-1380 (Retail, Accepts EPCS) (0 mi)

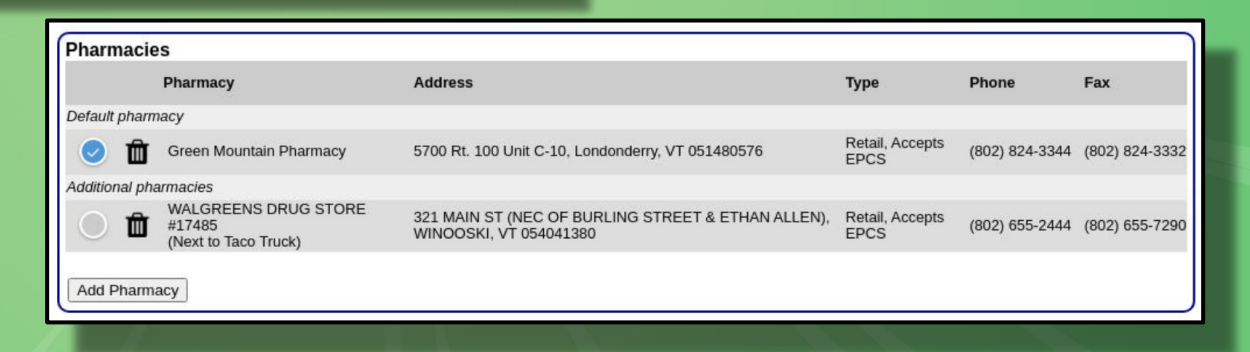

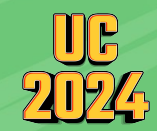

PCC eRx > Administration > Pharmacy Nicknames

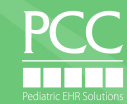

#### **Adding Custom Search Terms**

Current Search Terms:

| Delete | Edit | Med Name                        | Search Term | Created By            | Created Datetime   | Admin Comment |
|--------|------|---------------------------------|-------------|-----------------------|--------------------|---------------|
| ×      |      | Sodium Chloride Nebulized 0.9 % | saline neb  | MORGAN ELLIXSON-BOYEA | 2023-02-19 02:59pm |               |

| Current Search Terms: |      |                   |             |                       |                    |               |  |  |  |
|-----------------------|------|-------------------|-------------|-----------------------|--------------------|---------------|--|--|--|
| Delete                | Edit | Med Name          | Search Term | Created By            | Created Datetime   | Admin Comment |  |  |  |
| ×                     |      | cetirizine Oral   | allergy     | MORGAN ELLIXSON-BOYEA | 2018-01-17 02:33pm |               |  |  |  |
| ×                     |      | Fexofenadine Oral | allergy     | MORGAN ELLIXSON-BOYEA | 2018-01-17 02:34pm |               |  |  |  |
| ×                     |      | Loratadine Oral   | allergy     | MORGAN ELLIXSON-BOYEA | 2018-01-17 02:34pm |               |  |  |  |
| ×                     |      | Montelukast Oral  | allergy     | MORGAN ELLIXSON-BOYEA | 2018-01-17 02:34pm |               |  |  |  |

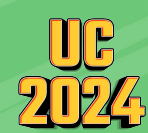

PCC eRx > Administration > Medication Search > Custom Search Terms

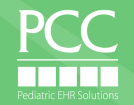

#### **Using Custom Search Terms**

| Add New Med     |                   |   |
|-----------------|-------------------|---|
| Add Medication: | allergy           | - |
| Warnings        | Medication        |   |
| 9               | loratadine Oral   |   |
| FOOD            | fexofenadine Oral |   |
|                 | cetirizine Oral   |   |

| Add New Med     |                                                       |
|-----------------|-------------------------------------------------------|
| Add Medication: | saline neb                                            |
| Warnings        | Medication<br>sodium chloride <u>Neb</u> ulized 0.9 % |

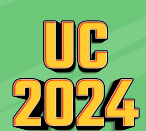

PCC eRx > Administration > Medication Search > Custom Search Terms

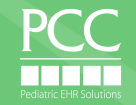

#### **Adding Custom Medication Warnings**

| Current | Warni | ngs:                              |                                                     |                       |                    |                 |
|---------|-------|-----------------------------------|-----------------------------------------------------|-----------------------|--------------------|-----------------|
| Delete  | Edit  | Med Name                          | Warning                                             | Last Modified By      | Modified Datetime  | Analyst Comment |
| ×       |       | Alvesco Inhaler 160 mcg/actuation | Don't forget coupon!                                | MORGAN ELLIXSON-BOYEA | 2023-02-19 03:15pm |                 |
| ×       |       | Alvesco Inhaler 80 mcg/actuation  | Don't forget coupon!                                | MORGAN ELLIXSON-BOYEA | 2023-02-19 03:15pm |                 |
| ×       | 2     | Mebendazole Oral Chewable         | Very expensive! Please consider alternate treatment | MORGAN ELLIXSON-BOYEA | 2023-02-19 03:16pm |                 |

| Add Medication:            | alvesco                                                 |  |
|----------------------------|---------------------------------------------------------|--|
| Warnings                   | Medication                                              |  |
|                            | Alvesco Inhaler 80 mcg/actuation (Don't forget coupon!) |  |
| Add custom medi<br>alvesco | cation:                                                 |  |

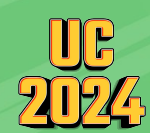

PCC eRx > Administration > Medication Search > Medication Warnings

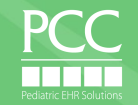

#### Adjust your Safety Checking levels in PCC eRx

#### [top] Safety Checking

#### Features/Configuration Drug Food Severity Level [view comment] 3 ✓ Update Value [use default value] Perform Drug-Allergy Interaction Checking [show roles] Perform Drug-Allergy Group Checking [show roles] Perform Drug-Allergy Cross-sensitivity Checking [show roles] Perform Drug Disease Checking [show roles] Drug Disease Checking Level [view comment] 3 ✓ Update Value [use default value] Perform Drug-Drug Interaction Checking [show roles] Drug-drug Interaction Checking Level [view comment] 3~ Update Value [use default value] Perform Duplicate Drug Class Checking [show roles] Perform Dose-Range Safety Checking [show roles] Perform Dose-Range Safety Checking on Doses [show roles] Perform Dose-Range Safety Checking on Duration [show roles] Perform Dose-Range Safety Checking on Frequency [show roles]

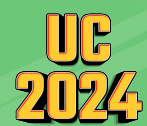

PCC eRx > Administration > Application Administration > Safety Checking

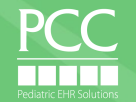

### Adjust your Safety Checking override reasons in PCC eRx

#### PCC eRx > Administration > Safety Checking Overrides

| Override Reason                  | Display? | Actions       |
|----------------------------------|----------|---------------|
| Clinically insignificant warning |          | Update Delete |
| Disagree with alert              |          | Update Delete |
| Patient currently taking safely  |          | Update Delete |

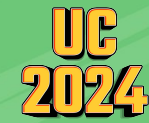

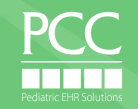

### Hide infrequently used medications & statements for your practice:

|                                                                | Create Time:                              | Outist: D |
|----------------------------------------------------------------|-------------------------------------------|-----------|
| Medication: albuterol                                          | Search Type: 💌                            | QUICK HX  |
| Medication                                                     | Click to: 💠 Include Item   🗕 Exclude Item |           |
| albuterol Nebulized                                            | Medication History —, Prescribe —         |           |
| albuterol-ipratropium Nebulized 3 mg (2.5 mg base)-0.5 mg/3 mL | Medication History —, Prescribe —         |           |
| albuterol Oral                                                 | Medication History 💠 Prescribe 🛶          |           |
| levalbuteroL Nebulized                                         | Medication History —, Prescribe —         |           |
| levalbuteroL Inhaler                                           | Medication History —, Prescribe —         |           |
| albuterol Oral Liquid                                          | Medication History 💠 Prescribe 🛖          |           |
| albuterol Oral 12 hr Tab                                       | Medication History 💠 Prescribe 🐥          |           |
| albuterol HFA Inhaler 90 mcg/actuation                         | Medication History —, Prescribe —         |           |
| albuterol Continuous Nebulization                              | Medication History -, Prescribe -         |           |
| albuterol Continuous Nebulization (concentrate)                | Medication History —, Prescribe —         |           |
| albuterol Nebulized (concentrate)                              | Medication History —, Prescribe —         |           |
| levalbuteroL Nebulized (concentrate)                           | Medication History 🐥 Prescribe 🐥          |           |
| albuterol AEPB Inhaler 90 mcg/actuation                        | Medication History —, Prescribe —         |           |
| albuterol-ipratropium Inhaler 100 mcg-20 mcg/actuation         | Medication History 💠 Prescribe 🛶          |           |
| albuterol-budesonide HFA Inhaler 90 mcg-80 mcg/actuation       | Medication History -, Prescribe -         |           |

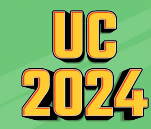

PCC eRx Administration > Orderable Exclusions

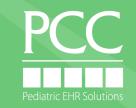

#### Create Custom Medications & Statements (Compounds, DMEs, therapy prescriptions)

| PCC eRx                                                                                               | Rx Queue                                             | My Settings | RxLogs | Audit Log | Administration       | Custom Medications |
|----------------------------------------------------------------------------------------------------|------------------------------------------------------|-------------|--------|-----------|----------------------|--------------------|
| Custom Medie<br>[Click here to go to Custor                                                           | cations<br>n Sentences]                              |             |        |           |                      |                    |
| Create a new custom m<br>1. Description:<br>DME Corr<br>Safety checking will<br>Add Custom First Step | nedication<br>npound<br>not be done on cus<br>p Item | tom items.  |        |           | Route: Select a rout | ie 🔻               |
| Current Custom                                                                                        | Medications                                          |             |        |           |                      |                    |

XAll-Purpose Nipple Ointment (APNO) Topical (Compound) ⊞ XMagic Mouthwash (Diphenhydramine 12.5 mg/5 mL, Viscous lidocaine 2%, Maalox) (Compound) ⊞ Use the Custom Medications Tool to create:

- Compounds
- DME's not in database
- Speech & Occupational Therapies, etc
- Anything you can dream of!

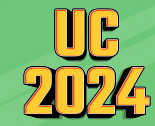

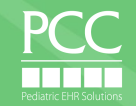

#### Create Practice-Wide Custom Entries under Admin > Custom Medications

| Custom Medications<br>[Click here to go to Custom Sentences]                                                                                     |          |                                                         |          |
|----------------------------------------------------------------------------------------------------|----------|---------------------------------------------------------|----------|
| Create a new custom medication                                                                                                    |          |                                                         |          |
| 1. Description: pantoprazole 2mg/mL suspension                                                                                                   | Route:   | PO                                                      | ~        |
| DME Compound                                                                                                    |          | Select a route                                          | <u> </u> |
| Safety checking will not be done on custom items.                                                                                                |          | Topical                                                 | R.       |
| Add Custom First Step Item                                                                                                    |          | Nasal                                                   |          |
| Current Custom Medications                                                                                                    |          | IM<br>Inhalation<br>SQ<br>Feeding Tube                  | 1        |
| X All-Purpose Nipple Ointment (APNO) Topical (Compound) ⊞<br>X Magic Mouthwash (Diphenhydramine 12.5 mg/5 mL, Viscous lidocaine 2%, Maalox) (Com | pound) 🖪 | PO or PR<br>PR                                          |          |
|                                                                                                    |          | Miscellaneous<br>Mouth (mucous membranes)<br>Ophthalmic |          |
|                                                                                                    |          | PO or IM                                                |          |
|                                                                                                    |          | Transdermal<br>Intradermal<br>PO or IV                  |          |
|                                                                                                    |          | FOUN                                                    | •        |

#### Enter name in description field

- Select Route
- Choose between DME & Compound
- Click Add Custom First
   Step Item
- Admire your hard work!

#### **Current Custom Medications**

X All-Purpose Nipple Ointment (APNO) Topical (Compound) Magic Mouthwash (Diphenhydramine 12.5 mg/5 mL, Viscous lidocaine 2%, Maalox) (Compound) pantoprazole 2mg/mL suspension PO (Compound)

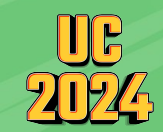

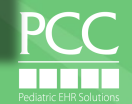

Create Practice Wide Dosing Statements under Admin > Custom Sentences

| Custom Medications<br>[Click here to go to Custom Sentences]                                               |                                                                                                  |     |
|----------------------------------------------------------------------------------------------------|--------------------------------------------------------------------------------------------------|-----|
| Create a new custom medication                                                                             | Poute: Select a route                                                                            |     |
| DME Compound                                                                                               | Note. Select a lotte                                                                             | E F |
| Safety checking will not be done of                                                                        | n custom items.                                                                                  |     |
| Add Custom First Step Item                                                                                 |                                                                                                  |     |
| Current Custom Medicatio                                                                                   | ns                                                                                               |     |
| X All-Purpose Nipple Ointment (APNO<br>Magic Mouthwash (Diphenhydramin<br>pantoprazole 2mg/mL suspension P | Topical (Compound) ⊞<br>12.5 mg/5 mL, Viscous lidocaine 2%, Maalox) (Compound) ⊞<br>D (Compound) |     |
|                                                                                                    |                                                                                                  |     |
|                                                                                                    | Custom Contonaca                                                                                 |     |
| 4                                                                                                    | [Click here to go to Custom Medications]                                                         |     |
|                                                                                                    | Add Medication: pantoprazole                                                                     |     |
|                                                                                                    | Medication                                                                                       |     |
|                                                                                                    | pantoprazole (Sodium) Oral Delayed Release                                                       |     |
|                                                                                                    | pantoprazole 2mg/mL suspension PO                                                                |     |

#### **Custom Sentences**

[Click here to go to Custom Medications]

| Add Medication:            |  |
|----------------------------|--|
| Medication<br><< BACK      |  |
| Add Custom Medication Item |  |

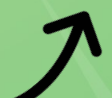

2

Optional: Add custom statement to accompany new entry

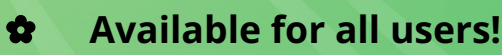

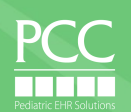

### **Create & Use Practice Wide Dosing Statements**

| Custom Sentences<br>[Click here to go to Custom Medications]<br>Add a new item for pantoprazole 2mg/mL suspension PO:<br>© Complete Medication Order   O Instructions Only (will not be pink) | Add New Med                                                                                                    |
|----------------------------------------------------------------------------------------------------|----------------------------------------------------------------------------------------------------|
| *required                                                                                                    | Add Medication: pantoprazole                                                                                                    |
| *Dose: 10 to<br>*Unit: mL                                                                                                    | Warnings Medication <u>pantoprazole</u> (Sodium) Oral Delayed Release pantoprazole Oral Delayed Release Suspension <u>pantoprazole</u> 2mg/mL suspension PO                                                                                                    |
|                                                                                                    | Add New Med                                                                                                    |
|                                                                                                    | Search Type:  Quick Rx                                                                                                    |
| PRN: Duration: for V                                                                                                    | Warnings     Medication     Medication                                                                                                    |
| Admin Comment:                                                                                                    | Sector Sector |
| Save [cancel]                                                                                                    |                                                                                                    |
|                                                                                                    |                                                                                                    |
|                                                                                                    | PC                                                                                                    |

9

#### Share favorites with other users at your office

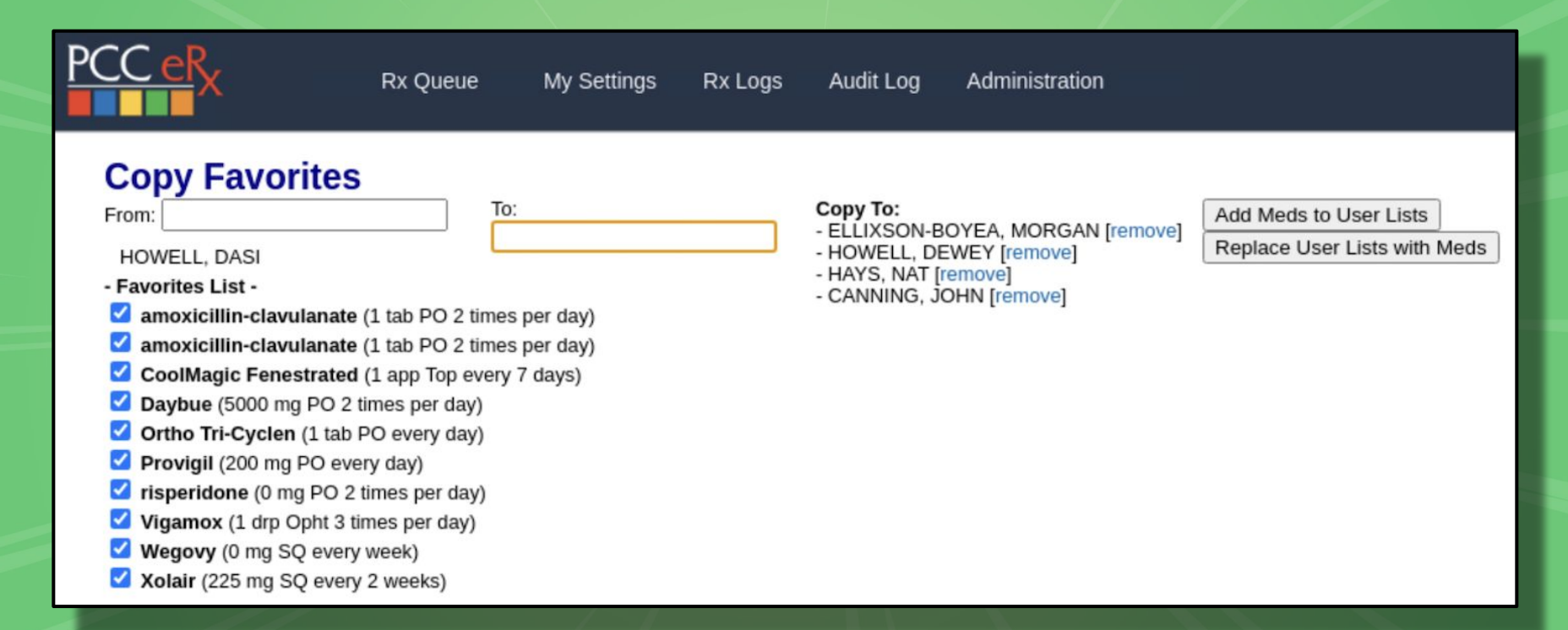

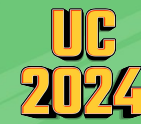

#### PCC eRx Administration > Copy Favorites

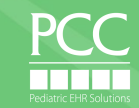

#### Reporting in PCC eRx Rx Logs > Rx Queue History

| PC | Rx Q                                                   | Queue My Settings Rx Log                                                                                                    | s Audit Log                                                           | Administration                                 |                  |                            |          |                          |
|----|--------------------------------------------------------|----------------------------------------------------------------------------------------------------|-----------------------------------------------------------------------|------------------------------------------------|------------------|----------------------------|----------|--------------------------|
|    | Rx Queue History Rx Aud                                | lits Security Logs                                                                                                    |                                                                       |                                                |                  |                            |          |                          |
|    | Prescriber: Last name or First name                    | me Created: 06/01                                                                                                    | /2024                                                                 | to                                             | (mm/dd/y         | yyy hh:mm)                 |          |                          |
|    | Patient: Last name or First name                       | me                                                                                                    |                                                                       |                                                |                  |                            |          |                          |
|    | Schedule:      All      Controlled      Non-controlled |                                                                                                    |                                                                       |                                                |                  |                            |          |                          |
|    | Search Clear                                           |                                                                                                    |                                                                       |                                                |                  |                            |          |                          |
| [  | Print Export                                           |                                                                                                    |                                                                       |                                                |                  |                            |          |                          |
|    | Patient                                                | Prescription                                                                                                    |                                                                       |                                                | Datetime At      | Method                     | Pharmacy | Prescriber               |
|    | MILLER, KENDALL                                        | amoxicillin 400 mg/5 mL oral susper<br>100 Milliliter 0 Refills<br>Rx Id: 120<br>eRx Message Id: 425de0859c863ba7                                                                                         | sion 5 milliliter(s) B                                                | y Mouth twice daily; for 10 days -             | 06/17/2024 19:41 | NewRx Delivered            |          | MARK WILLIAMS,<br>MD     |
|    | MILLER, ETHAN                                          | moxifloxacin 0.5 % eye drops (Vigar<br>days - 3 Milliliter 0 Refills<br>Note: a fave rx<br>Rx Id: 119<br>eRx Message Id: 2619ee921590062d                                                                 | nox) 1 drop(s) in eye                                                 | e(s) 3 times daily into left eye; for 3        | 06/17/2024 18:57 | NewRx Delivered            |          | DASI HOWELL              |
|    | LASCH, ADAM                                            | gabapentin 600 mg tablet (Neurontin<br>Tablet 0 Refills<br>Rx Id: 117<br>eRx Message Id: 69e50d9dbf50e7984                                                                                                | ) 1 tablet(s) By Mou<br>c2b3229ef6a82dc                               | th twice daily PRN anxiety - 60                | 06/17/2024 15:18 | NewRx Error on<br>delivery |          | MORGAN<br>ELLIXSON-BOYEA |
|    | TOLBERT, HANNAH                                        | sodium chloride 0.65 % nasal spray<br>congestion - 15 Milliliter 0 Refilis<br>Rx Id: 116<br>eRx Message Id: 51888428f68cf56b4<br>Canceled on 06f16/2024   Pending Rc<br>Cancel eRx Message Id: 0b155be4d2 | aerosol 1 spray(s) i<br>3c30794b226e78d<br>sponse<br>8e6d59fde8146365 | n nostril(s) 3 times daily PRN nasal<br>5bc952 | 06/16/2024 20:54 | NewRx Error on<br>delivery |          | MORGAN<br>ELLIXSON-BOYEA |

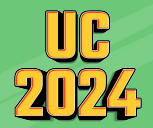

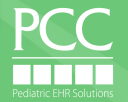

#### Do you want to enter a reason to discontinue a medication?

| 10 | Please enter a reason for deleting Geodon:                   |    |
|----|--------------------------------------------------------------|----|
|    | actually like entering a reason for d/c'ing a<br>medication! |    |
|    | Cancel Submit                                                | OF |
|    |                                                              |    |

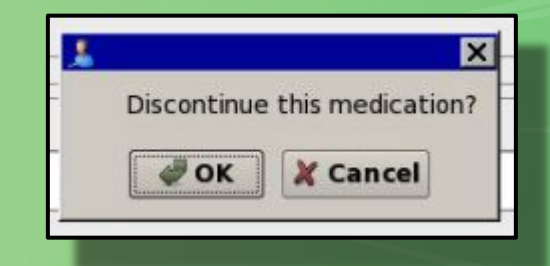

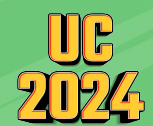

Contact PCC Support to switch & disable the "reason to delete" prompt!

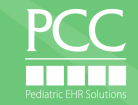

### This Week at UC 2024 Let's Talk about PCC eRx!

#### Wednesday 7/17

Electronic Prior Authorization & PCC eRx An Industry Perspective with Dewey Howell, MD, PhD Mt Columbia @ 115pm MDT

#### eRx Walk-in Clinic

Hosted by eRx Team Mt Princeton @ 3pm MDT

#### Friday 7/19

What's Next for PCC eRx (Review of New Features, Roadmap, & more!) With Morgan Ellixson-Boyea, CPhT, CSPO Mt Columbia @ 950am MDT

#### eRx Walk-in Clinic

Hosted by eRx Team Mt Princeton @ 115pm MDT

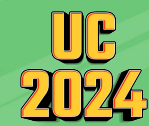

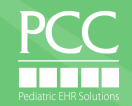

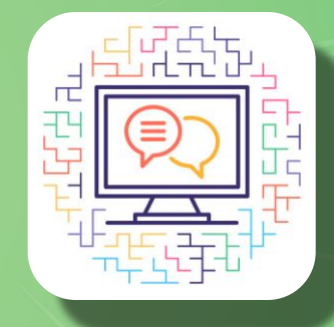

Join us for our next monthly eRx drop-in!

Thursday August 22nd 2-4pm EDT

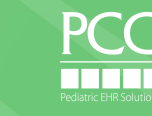

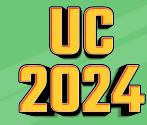

## Let's talk about PCC eRx!

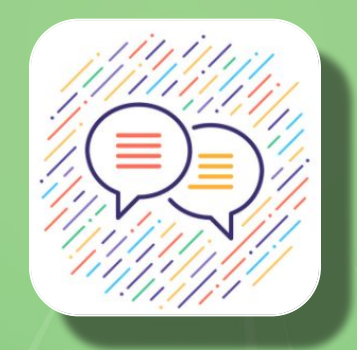

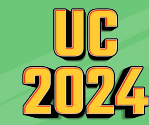

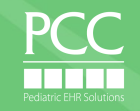